## 解决堡垒机登录 Windows 主机无法粘贴

所需内容:

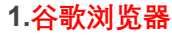

2.谷歌 Clipboard 插件

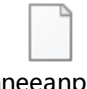

ipbhneeanpgkale ihlknhjiaamobkcel

● 设置步骤

第一步:浏览器 URL 打开: chrome://extensions/,选择启用开发者模式

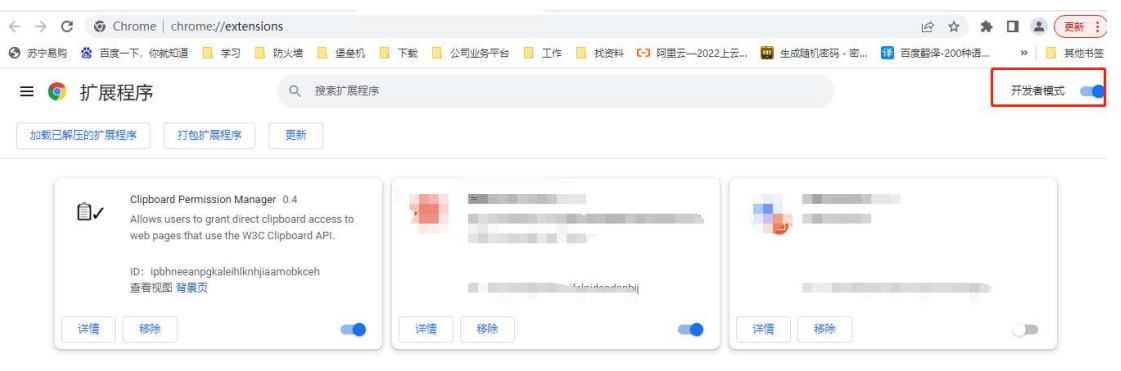

第二步:下载本文档中的谷歌 Clipboard 插件,直接复制到本地

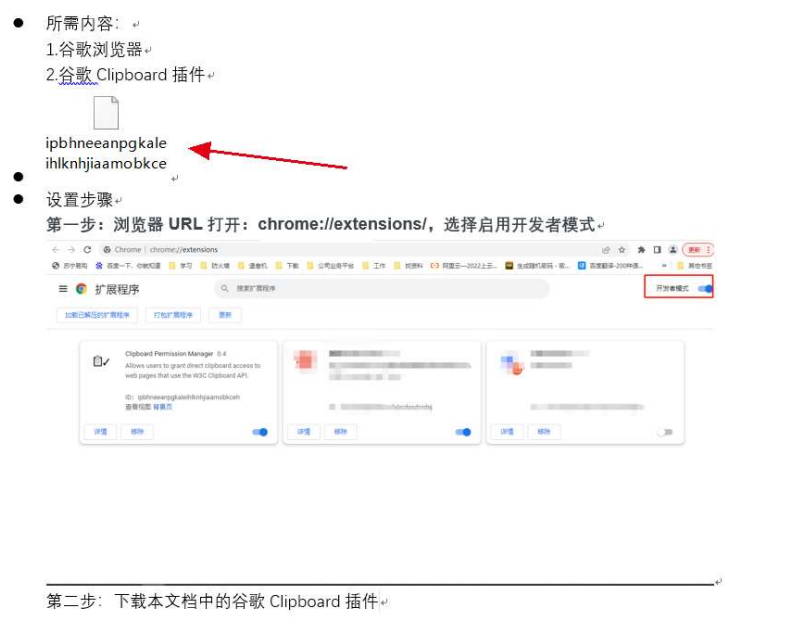

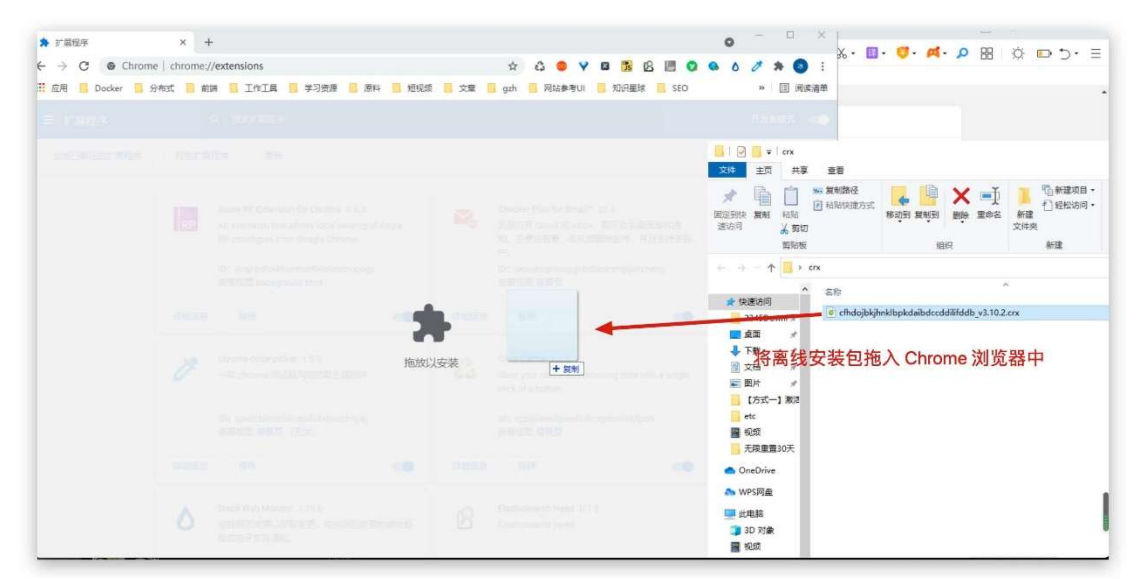

## 第三步:将复制到本地的插件安装到谷歌浏览器

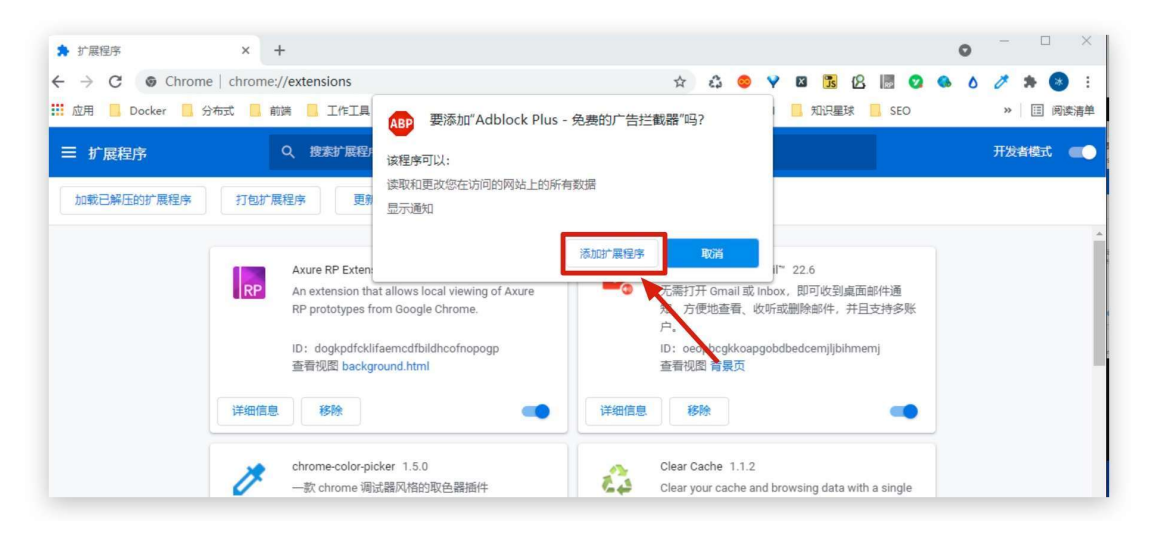

第四步:在 jumpserver 服务端打开 web 终端打开 Windows 服务器测试一下,选择 这个 always 这个选项就行了

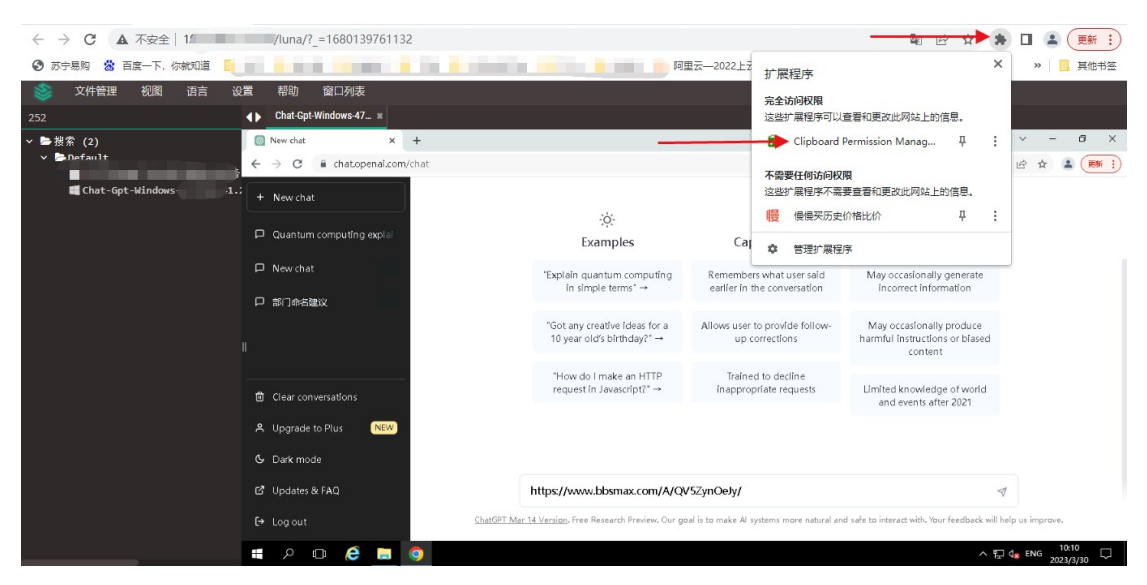

|                                       | 88/luna/2 =1680130761132   |                                                             |                                                         |                                                                       |              |
|---------------------------------------|----------------------------|-------------------------------------------------------------|---------------------------------------------------------|-----------------------------------------------------------------------|--------------|
|                                       | 1080139701132              |                                                             |                                                         |                                                                       |              |
| <ul> <li>新宁島购 🖄 百度一下, 你就知道</li> </ul> |                            | 里云— Direct clipboard access is cur                          | — Direct clipboard access is currently ALLOWED. 语       |                                                                       |              |
| 📚 文件管理 视图 语言 没置 帮助 窗口列表               |                            |                                                             | Always allow for http://                                | Always allow for http://                                              |              |
| 252                                   | Chat-Gpt-Windows-47 *      |                                                             | <ul> <li>Deny (require user inter</li> </ul>            | <ul> <li>Deny (require user interaction)</li> </ul>                   |              |
| > ▶ 搜索 (2) > ▶ Default                | New chat X +               |                                                             |                                                         |                                                                       | ~ - @ ×      |
|                                       | C 🔒 chat.openai.com/chat   |                                                             |                                                         | 8                                                                     | i 🖻 🛊 😩 🎫 i) |
| Chat-Gpt-Windows-47.253.41.:          | + New chat                 |                                                             |                                                         |                                                                       |              |
|                                       | D Quantum computing explai | -0-                                                         | 4                                                       | $\triangle$                                                           |              |
|                                       |                            | Examples                                                    | Capabilities                                            | Limitations                                                           |              |
|                                       | D New chat                 | "Explain quantum computing<br>in simple terms" →            | Remembers what user said<br>earlier in the conversation | May occasionally generate<br>incorrect information                    |              |
|                                       | 口 部门命告建议                   |                                                             |                                                         |                                                                       |              |
|                                       | n                          | "Got any creative ideas for a<br>10 year old's birthday?" → | Allows user to provide follow-<br>up corrections        | May occasionally produce<br>harmful instructions or blased<br>content |              |
|                                       | Clear conversations        | "How do I make an HTTP<br>request in Javascript?" →         | Trained to decline<br>inappropriate requests            | Limited knowledge of world<br>and events after 2021                   |              |
|                                       | A Upgrade to Plus NEW      |                                                             |                                                         |                                                                       |              |
|                                       | & Dark mode                |                                                             |                                                         |                                                                       |              |
|                                       | at 11 1 1 1 1 1 1 1        |                                                             |                                                         |                                                                       |              |

至此所有安装步骤结束,可以直接验证